## **BEFORE YOU BEGIN WORKING IN PROQUEST, BE SURE THAT YOUR DRAFT** ADHERES TO THE FORMAT OF THE TEMPLATE.

1. Visit the ProQuest ETD Administrator website: www.etdadmin.com/calstatela.

First-time users: You will need to create an account and start your submission. Click on "Sign up and get started today!" (center bottom).

Return visitors: Click on "Log in" (top right) or "Already signed up? Log in" (center bottom).

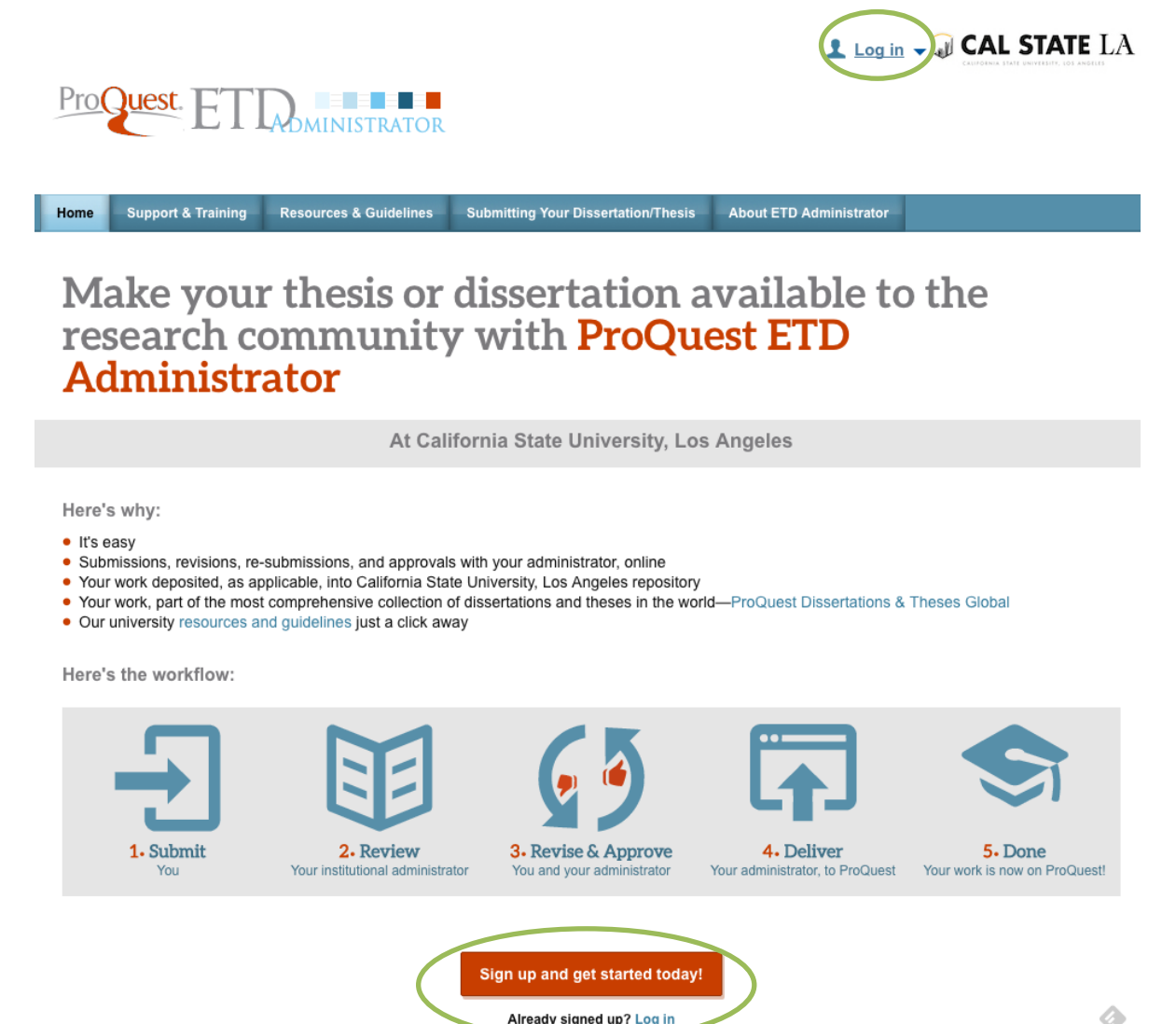

6

*First-time users:* Fill in all required fields. You will be required to confirm the account at the email address that you provide.

| Create new student account                                                                                                    | Log in         |
|----------------------------------------------------------------------------------------------------|----------------|
| fields marked with an asterisk * are required.                                                                                                    |                |
| * First name                                                                                                    |                |
| Jsed to personalize email correspondence and the user interface.                                                                                                    |                |
| * Last name                                                                                                    |                |
| Jsed to personalize email correspondence and the user interface.                                                                                                    |                |
| * Email address as username                                                                                                    |                |
| Jsed to identify your account.                                                                                                    |                |
| * Password                                                                                                    |                |
| At least 8 characters, must include: 1 uppercase character; 1 numeric digit (0 to 9); 1 special character such as # o                                                                                                    | or \$.         |
| Confirm password                                                                                                    |                |
| ★ I consent to the collection and use of my personal information consistent with the Pri<br>Policy and acknowledge that use of the service is subject to the Terms and Condition<br>understand ProQuest cannot create an account without my consent. | ivacy<br>ns. I |
| Create Acc                                                                                                    | ount           |

Once you create the account, you will be asked to confirm the email address. Confirming your email address will take you to this page:

| My ETDs Resources & Guidelines                        |                                                                                                    |  |  |  |  |  |
|-------------------------------------------------------|----------------------------------------------------------------------------------------------------|--|--|--|--|--|
| My Dissertations/Theses List Submit my ETD My Profile |                                                                                                    |  |  |  |  |  |
| Submission steps                                      | Welcome to the ETD Administrator @ California State University, Los Angeles                                                                                                    |  |  |  |  |  |
| Publishing information:                               | Start the process of publishing to ProQuest Dissertations Publishing by submitting your completed dissertation/thesis using ETD Administrator.                                                                                                    |  |  |  |  |  |
| Instructions                                          | You will be entering information about your dissertation/thesis, uploading a copy of your work, and ordering printed copies (if desired). Your submission will be reviewed by staff at your school before they deliver it to ProQuest.                                                                                                    |  |  |  |  |  |
| PQ publishing options     ProQuest agreement          | Note: If you need to finish your submission later (for instance, if you need to update your PDF file before uploading it), you can save your information and come back later to finish. No information will be lost.                                                                                                    |  |  |  |  |  |
| University agreement                                  | <ul> <li>Some items to have on hand:</li> <li>A PDF copy of your dissertation/thesis. This must be a single file. If your manuscript is in Word or RTF format, we can convert it into a PDF.</li> </ul>                                                                                                    |  |  |  |  |  |
| Contact information                                   | • Abstract                                                                                                    |  |  |  |  |  |
| About my dissertation/thesis:                         | • Optional Supplementary files (images, data, etc.) that are an integral part of the dissertation/thesis, but not part of the full text.                                                                                                    |  |  |  |  |  |
| Dissertation/Thesis details                           | Advisor and other Committee Members' Names                                                                                                    |  |  |  |  |  |
| D PDF                                                 | • Subject Categories - 1 - 3 that best describe your dissertation/thesis subject area. (Subject Category list p)                                                                                                    |  |  |  |  |  |
| Supplemental files (optional)                         | SPECIAL INSTRUCTIONS FROM YOUR UNIVERSITY THESIS/DISSERTATION COORDINATOR AT CAL STATE LA:                                                                                                    |  |  |  |  |  |
| Notes (optional)                                      | Please download and review the ETD Administrator Upload Instructions. This document will guide you through the online submission process.                                                                                                    |  |  |  |  |  |
| Submission & payment:                                 | <ul> <li>Do not submit Supplemental Files via the ETD Administrator. Cal State LA does not accept supplemental files. If text-based or visual supplementary materials, such as computer code and spreadsheets, are part<br/>Multimedia files, such as audio and video, should be stored on a CD or DVD and delivered to the University Thesis/Dissertation Coordinator with the GS-13 form. Instructions for submitting non-print materials may</li> <li>If you need an embargo on your submission that delays both the release of your citation and abstract to ProQuest and the release of the full text of your thesis/dissertation to the JFK Memorial Library, please subm</li> </ul> |  |  |  |  |  |
| 🗌 Register U.S. Copyright                             | Coordinator. This form may be found on the Submission page of our website. The embargo will be noted by your administrator.                                                                                                    |  |  |  |  |  |
| Order copies                                          |                                                                                                    |  |  |  |  |  |
| 🗌 Submit                                              |                                                                                                    |  |  |  |  |  |
|                                                       | Continue                                                                                                    |  |  |  |  |  |
|                                                       |                                                                                                    |  |  |  |  |  |
|                                                       |                                                                                                    |  |  |  |  |  |

You'll need to complete each tab for your submission to be received by Cal State LA.

# 1. INSTRUCTIONS

Please review the instructions and then hit Continue.

| My ETDs Resource              | s & Guidelines PDF Conversion                                                                                                    |  |  |  |
|-------------------------------|----------------------------------------------------------------------------------------------------|--|--|--|
| Submit my ETD My Pr           | ofile Help 😯 Contact                                                                                                    |  |  |  |
| Submission steps:             | Instructions                                                                                                    |  |  |  |
| Publishing information:       | Welcome to the ETD Administrator - California State University, Los Angeles                                                                                                    |  |  |  |
| Instructions                  | The ETD Administrator lets graduate students submit their completed dissertation or thesis to ProQuest/UMI Dissertation Publishing for publishing. Your submission will be review before it is delivered to ProQuest/UMI.                                                                                 |  |  |  |
| PQ publishing options         |                                                                                                    |  |  |  |
| ProQuest/UMI agreement        | Before you begin<br>Before you begin                                                                                                    |  |  |  |
| University agreement          | Full text of the dissertation/thesis in PDF format. This must be one file. If your manuscript is in Word or RTF format, you can convert to PDF using the PDF Conversion for                                                                                                    |  |  |  |
| Contact information           | also must embed tonts in the PDF. For tips on creating PDF files, see the <u>PDF FAQs</u>                                                                                                    |  |  |  |
| About my dissertation/thesis: | Austract     Optional Supplementary files (images, data, etc.) that are an integral part of the dissertation/thesis, but not part of the full text.                                                                                                    |  |  |  |
| Dissertation/Thesis details   | Advisor and other Committee Members' Names                                                                                                    |  |  |  |
|                               | • Subject Category. Please choose one to three subject categories from the Subject Category list 🗓 that best describe your dissertation/thesis' subject area.                                                                                                    |  |  |  |
| Supplemental files (optional) | Note: If you need to finish your submission later (for instance, if you need to update your PDF file before uploading it), you can save your information and come back to finish. No                                                                                                    |  |  |  |
| Notes (optional)              | information will be lost.                                                                                                    |  |  |  |
| Submission & payment:         | Note: If you need an indefinite embargo on your submission, please still select the 1 year embargo and notify your administrator in the NOTES submission step. The embargo be changed by your administrator after you finalize your submission and you will be notified via automatic email notification. |  |  |  |
| 🗆 Register U.S. Copyright     |                                                                                                    |  |  |  |
| Order copies                  |                                                                                                    |  |  |  |
|                               | Continue                                                                                                    |  |  |  |

# 2. PQ PUBLISHING OPTIONS

## Select Type of Publishing

| Submission steps              | Publishing Options                                                                                                    |
|-------------------------------|----------------------------------------------------------------------------------------------------|
| Publishing information:       | Select the publishing options below that best fit your interests and scholarly publishing obligations. Required fields are marked with an asterisk (*).                                                                                                    |
| Instructions                  | For assistance, consult your graduate school, and read our Publishing Guides.                                                                                                    |
| PQ publishing options         |                                                                                                    |
| ProQuest agreement            | Select Type of Publishing                                                                                                    |
| University agreement          | <ul> <li>Iraditional Publishing view agreement</li> <li>I want to make my work widely available to the international community of subscribers to ProQuest Dissertations &amp; Theses and I want to be eligible to receive royalties on the sale of my work.</li> </ul>                                                                                                    |
| Contact information           | I understand that I must maintain a current mailing address with ProQuest in order to be eligible to receive royalties.     I understand that ProQuest does not charge a fee for Traditional Publishing                                                                                                    |
| About my dissertation/thesis: | Indication that receive the model of the available of the set of the set |
| Dissertation/Thesis details   | <ul> <li>I want the broadest possible dissemination of my work, and I want to provide a wide audience with free global access to the electronic copy of my work via the internet.</li> <li>I understand that i will not be eligible to receive rowiller</li> </ul>                                                                                                    |
| D PDF                         | • I understand that the ProQuest fee for the Open Access Service is \$95.00 USD for an author. If your school is interested in purchasing this on your behalf, they should contact disspub/@proquest.                                                                                                    |
| Supplemental files (optional) | <ul> <li>I understand that I will pay the tee, unless notmed by my graduate institution that the school will pay.</li> <li>I understand that my work will be available through <u>ProQuest Dissertations &amp; Theses</u> database, <u>Tumitin</u> and other like services, and <u>Dissertation Express</u>, and that a citation/abstract may appea</li> </ul>                                                                                                    |
| Notes (optional)              | <ul> <li>I understand that the full-text of my work will also be made freely available in its entirely through open web entry to the ProQuest Platform.</li> <li>I understand that this is an optional service and is not a required purchase.</li> </ul>                                                                                                    |
| Submission & payment:         | Access ontions (e.g., delaying the release of your work)                                                                                                    |
| Register U.S. Copyright       | House should be a set of your work access to the full text of your work will be delayed for the neriod of time that you should be delayed for the neriod of time that you should be delayed for the citation and abstract of your work will be available through Dr                                                                                                    |
| Order copies                  | In you choose to dealy the release of your work, access to the number of your work will be delayed in the period of time that you specify. The challon and addited of your work will be available should in the local of the period of time that you specify.                                                                                                    |
| Submit                        | ······                                                                                                    |
|                               | Delaying release in ProQuest                                                                                                    |
|                               | I want my work to be available in ProQuest as soon as it is published. *                                                                                                    |
|                               | Yes No - I have patents pending, or another reason why I need to delay access to the full text of my work.                                                                                                    |
|                               | Search Engine Discovery                                                                                                    |
|                               | Your work on ProQuest will be discoverable and accessible through Google Scholarl Show More                                                                                                    |
|                               | Save & Continue                                                                                                    |

ProQuest provides Candidates with two publishing options:

- 1) Traditional Publishing:
  - Traditional publishing is FREE.
  - Traditional publishing means that only your abstract becomes available publicly in ProQuest. The full-text of your submission is only available to Cal State LA users.
  - *Note*: Many journals or other publishers will not accept submissions that have been published elsewhere, so most students choose Traditional Publishing for this reason.
- 2) Open Access Publishing PLUS:
  - Open Access Publishing has a \$95 fee.
  - Open Access Publishing allows the full-text of your submission to be downloaded and viewed by anyone searching through ProQuest.
  - Choosing Open Access means that your work will be "published" by ProQuest and can be cited by others.

### Delaying Release in ProQuest

- 1. "I want my work to be available in ProQuest as soon as it is published"
  - "No I have patents pending..." for master's candidates who select Traditional Publishing
    - Then you'll be asked: "How long would you like to delay the release to ProQuest?". Choose "**Other**" and type "Indefinite" in the note box. The screenshot below shows what your options should look like if you chose Traditional Publishing.
  - "Yes" for master's candidates who select Open Access Publishing PLUS and for all doctoral candidates
- 2. Reason for delaying release to ProQuest → Select "Other." After "Please explain" type, "Material available on library website."

| Delaying release in ProQuest                                                                                              |                                                                                       |
|----------------------------------------------------------------------------------------------------|---------------------------------------------------------------------------------------|
| I want my work to be available in ProQuest as soon as it is published. *                                                  |                                                                                       |
| O Yes                                                                                                    |                                                                                       |
| No - I have patents pending, or another reason why I need to delay access to the full                                     | ull text of my work.                                                                  |
| How long would you like to delay the release to ProQuest? * (more info)                                                   |                                                                                       |
| 🔘 6 months 🔘 1 year 🧿 Other                                                                                               |                                                                                       |
| Note to administrator 190 characters Indefinite Clear                                                                     | This screenshot shows<br>the appropriate selections<br>for Traditional<br>Publishing. |
| Reason for delaying release to ProQuest: *                                                                                |                                                                                       |
| Other v                                                                                                    |                                                                                       |
| Please explain: * Material available on li                                                                                |                                                                                       |
| Search Engine Discovery Your work on ProQuest will be discoverable and accessible through Google Scholar! Save & Continue | Show More                                                                             |

Your reviewer may make additional changes to this section upon final review. After publishing options are completed, you will be asked to accept the ProQuest and University agreements.

# 3. CONTACT INFORMATION

Enter your contact information after completing the ProQuest and University agreements.

| Submission steps              | Contact Information                                   |                                                               |                          |                               |
|-------------------------------|-------------------------------------------------------|---------------------------------------------------------------|--------------------------|-------------------------------|
| Publishing information:       | Please enter your contact informa                     | tion, used to process your submission.                        |                          |                               |
| ✓ Instructions                | * Required                                            |                                                               |                          |                               |
| PQ publishing options         |                                                       |                                                               |                          |                               |
| ProQuest agreement            | Contact information:                                  |                                                               |                          |                               |
| University agreement          | Important: Your name as entered                       | here will display as the author name of your work through     | out ProQuest, including  | on print-copy covers.         |
| Contact information           | First name *:                                         |                                                               |                          |                               |
|                               | Middle name:                                          |                                                               |                          |                               |
| About my dissertation/thesis: | Last name *:                                          |                                                               |                          | Enter CIN he                  |
| Dissertation/Thesis details   | Institutional Student ID *:                           |                                                               |                          |                               |
| DPDF                          | Permanent email address *:                            |                                                               |                          |                               |
| Supplemental files (optional) |                                                       | We use your email address to contact you, as necess           | ary, about your submissi | on.                           |
| Notes (optional)              | School email address *:                               |                                                               |                          |                               |
|                               |                                                       | Shared only with your institution.                            |                          |                               |
| Submission & payment:         |                                                       |                                                               |                          |                               |
| Register U.S. Copyright       | Mailing address<br>We collect your mailing address of | on behalf of your institution so it can contact you about mat | ters such as vour submi  | ission and related graduation |
| Order copies                  | Country:*                                             | Select Country                                                | ,<br>,                   |                               |
| Submit                        | Street Address:*                                      | ,                                                             |                          |                               |
|                               | Street Address line 2:                                |                                                               |                          |                               |
|                               | Street Address line 3:                                |                                                               |                          |                               |
|                               | City:*                                                |                                                               |                          |                               |
|                               | State/Province:                                       |                                                               |                          |                               |
|                               | State/PIOVITCE.                                       |                                                               |                          |                               |
|                               | ∠ip/Postal code:*                                     |                                                               |                          |                               |
|                               |                                                       | Enter NA if your selected country does not use Zip or         | Postal codes.            |                               |

### 4a. DISSERTATION/THESIS DETAILS

- Title → Make sure this matches the title on your title page and abstract. Use title case (Where You Capitalize the Major Words) or sentence case capitalization (Where the first word and proper nouns are capitalized). *Check spelling and punctuation!*
- Abstract  $\rightarrow$  Keep it to about 250 words.
- Year Manuscript Completed should match the year in the Degree Date.

| Dissertation/Thesis Details                              |                                                                                                    |                                                                                                    |                                                                                                    |
|----------------------------------------------------------|----------------------------------------------------------------------------------------------------|----------------------------------------------------------------------------------------------------|----------------------------------------------------------------------------------------------------|
| Primary language of your dissertation/thesis *:          | English - en 🗸                                                                                                    |                                                                                                    |                                                                                                    |
| i itie (as displayed in your dissertation/mesis) *:      |                                                                                                    |                                                                                                    |                                                                                                    |
| Abstract (as displayed in your dissertation/thesis) *:   | Paste your abstract below. Formatting will not be shown here, but will display when                                                                                                    | your a istract is view                                                                                                    | Make sure your title                                                                                                    |
|                                                          |                                                                                                    |                                                                                                    |                                                                                                    |
|                                                          |                                                                                                    |                                                                                                    | here matches the title on                                                                                                    |
|                                                          |                                                                                                    |                                                                                                    | your manuscript. Use                                                                                                    |
|                                                          |                                                                                                    |                                                                                                    | title case or sentence                                                                                                    |
|                                                          |                                                                                                    |                                                                                                    | case capitalization. <b>Do</b>                                                                                                    |
|                                                          |                                                                                                    |                                                                                                    | not use ALL CAPS!                                                                                                    |
|                                                          | Do not include personal information in your abstract.                                                                                                    |                                                                                                    |                                                                                                    |
| Would you like to enter an optional translated version o | f your title and / or abstract to expand your potential researcher audience?                                                                                                    |                                                                                                    |                                                                                                    |
| ⊖ Yes                                                    |                                                                                                    |                                                                                                    |                                                                                                    |
| • No                                                     |                                                                                                    |                                                                                                    |                                                                                                    |
| Year Manuscript Completed *:                             | Year 🗸                                                                                                    |                                                                                                    |                                                                                                    |
| Degree Date *:                                           | Month v Year v                                                                                                    |                                                                                                    |                                                                                                    |
| Degree Awarded *:                                        | v                                                                                                    |                                                                                                    |                                                                                                    |
| Department *:                                            | · · · · · · · · · · · · · · · · · · ·                                                                                                    |                                                                                                    | Degree Date:                                                                                                    |
| Primary Subject Category *:                              | ×                                                                                                    | Decem                                                                                                    | ber [Year]· Fall graduates                                                                                                    |
| Additional Subject Categories:                           | Select ~                                                                                                    | May 1X                                                                                                    | Zoonly Coming anoduotes                                                                                                    |
|                                                          | Select v                                                                                                    | way [ i                                                                                                    | earj: Spring graduates                                                                                                    |
|                                                          |                                                                                                    | August                                                                                                    | [Year]: Summer                                                                                                    |
|                                                          |                                                                                                    | gradua                                                                                                    | tes                                                                                                    |
|                                                          | Dissertation/Thesis Details Primary language of your dissertation/Thesis *: Title (as displayed in your dissertation/Thesis) *: Abstract (as displayed in your dissertation/Thesis) *: Abstract (as displayed in your dissertation/Thesis) *: Abstract (as displayed in your dissertation/Thesis) *: Output Would you like to enter an optional translated version of Year Manuscript Completed *: Degree Date *: Degree Awarded *: Department *: Primary Subject Category *: Additional Subject Categories: | Dissertation/Thesis Details         Primary language of your dissertation/thesis) *:         Title (as displayed in your dissertation/thesis) *:         Abstract (as displayed in your dissertation/thesis) *:         Paste your abstract below. Formatting will not be shown here, but will display when         Do not include personal information in your abstract.         Would you like to enter an optional translated version of your title and / or abstract to expand your potential researcher audience?         Year         Primary Subject Congpleted *:         Pegree Date *:         Department *:         Primary Subject Categories:         Select | Dissertation/Thesis Details         Primary language of your dissertation/thesis)*:         Title (as displayed in your dissertation/thesis)*:         Abstract (as displayed in your dissertation/thesis)*:         Paste your abstract below. Formatting will not be shown here, but will display when your alstract is view         Do not include personal information in your abstract.         Would you like to enter an optional translated version of your title and / or abstract to expand your potential researcher audience?         Yes         Image: No         Year Manuscript Completed *:         Upgree Date *:         Month Year ×         Degree Date *:         Primary Subjed Categories:         Select         Select         Select         Additional Subject Categories: |

# 4b. DISSERTATION/THESIS DETAILS

| Keywords (include up to 6):                                                                                                    |                              |                                                                                                    |            |  |
|----------------------------------------------------------------------------------------------------|------------------------------|----------------------------------------------------------------------------------------------------|------------|--|
|                                                                                                    |                              |                                                                                                    |            |  |
|                                                                                                    |                              |                                                                                                    |            |  |
|                                                                                                    |                              |                                                                                                    |            |  |
|                                                                                                    |                              |                                                                                                    |            |  |
|                                                                                                    |                              |                                                                                                    |            |  |
|                                                                                                    |                              |                                                                                                    |            |  |
| Advisor/Supervisor/Committee Chair *:                                                                                                    |                              |                                                                                                    |            |  |
| Enter your primary advisor(s), not your entire com                                                                                                    | mittee. Do not include degre | es as part of the nar                                                                                                    | ne.        |  |
|                                                                                                    | First name:                  | Initial:                                                                                                    | Last name: |  |
| Only include your                                                                                                    |                              |                                                                                                    |            |  |
| committee chair here.                                                                                                    |                              |                                                                                                    |            |  |
| Committee Members:                                                                                                    | _                            |                                                                                                    |            |  |
| Include up to 10 names. Do not include degrees                                                                                                    | as part of the name.         |                                                                                                    |            |  |
|                                                                                                    |                              |                                                                                                    |            |  |
| T 1 1 11 4 1                                                                                                    | First name:                  | Initial:                                                                                                    | Last name: |  |
| Include all other members                                                                                                    | First name:                  | Initial:                                                                                                    | Last name: |  |
| Include all other members<br>of your committee. The<br>department chair/division                                                                                              | First name:                  | Initial:                                                                                                    | Last name: |  |
| Include all other members<br>of your committee. The<br>department chair/division<br>chair/school director should                                                              | First name:                  | Initial:                                                                                                    | Last name: |  |
| Include all other members<br>of your committee. The<br>department chair/division<br>chair/school director should<br>be listed last (unless they                               | First name:                  | Initial:                                                                                                    | Last name: |  |
| Include all other members<br>of your committee. The<br>department chair/division<br>chair/school director should<br>be listed last (unless they<br>are your committee chair). | First name:                  | Initial:                                                                                                    | Last name: |  |
| Include all other members<br>of your committee. The<br>department chair/division<br>chair/school director should<br>be listed last (unless they<br>are your committee chair). | First name:                  | Initial:                                                                                                    | Last name: |  |
| Include all other members<br>of your committee. The<br>department chair/division<br>chair/school director should<br>be listed last (unless they<br>are your committee chair). | First name:                  | Initial:                                                                                                    | Last name: |  |
| Include all other members<br>of your committee. The<br>department chair/division<br>chair/school director should<br>be listed last (unless they<br>are your committee chair). | First name:                  | Initial:                                                                                                    | Last name: |  |
| Include all other members<br>of your committee. The<br>department chair/division<br>chair/school director should<br>be listed last (unless they<br>are your committee chair). | First name:                  | Initial:                                                                                                    | Last name: |  |
| Include all other members<br>of your committee. The<br>department chair/division<br>chair/school director should<br>be listed last (unless they<br>are your committee chair). | First name:                  | Initial:         Initial:         Image: Initial:         Image: Initial: <td>Last name:</td> <td></td>                                                                                                    | Last name: |  |
| Include all other members<br>of your committee. The<br>department chair/division<br>chair/school director should<br>be listed last (unless they<br>are your committee chair). | First name:                  | Initial:         Initial:         Image: State State St | Last name: |  |
| Include all other members<br>of your committee. The<br>department chair/division<br>chair/school director should<br>be listed last (unless they<br>are your committee chair). | First name:                  | Initial:                                                                                                    | Last name: |  |
| Include all other members<br>of your committee. The<br>department chair/division<br>chair/school director should<br>be listed last (unless they<br>are your committee chair). | First name:                  | Initial:         Imitial:         Imitial:                                                                                                    | Last name: |  |

**NOTE:** Please check and confirm the spelling of your committee members' names!

### **5. PDF**

Make sure to open the PDF file of your thesis or dissertation and review the manuscript for errors before choosing the file for upload. You do not need to attach additional copyright permission documents.

**NOTE:** You will return to this tab ("PDF" in the left-hand navigation) to upload revised versions of your thesis or dissertation as requested by your Committee or Thesis Reviewer.

| Submission steps                | PDF of your thesis or dissertation                                                                                             |  |  |  |  |  |
|---------------------------------|----------------------------------------------------------------------------------------------------|--|--|--|--|--|
| Publishing information:         | Upload a PDF of your thesis or dissertation*                                                                                   |  |  |  |  |  |
|                                 | PDF is the required format for ETD submission. If you are unable to convert your manuscript into PDF, you                      |  |  |  |  |  |
| PQ publishing options           | have the option to upload a Word or RTF file below and we will convert your file into PDF.                                     |  |  |  |  |  |
| ProQuest agreement              | Select the PDF file on                                                                                                    |  |  |  |  |  |
| University agreement            | your computer that you                                                                                                    |  |  |  |  |  |
| Contact information             | wish to upload.                                                                                                    |  |  |  |  |  |
| About my dissertation/thesis:   |                                                                                                    |  |  |  |  |  |
| □ Dissertation/Thesis details   | Do you have any copyright permission documents to submit?"                                                                     |  |  |  |  |  |
| □ PDF                           | If copyright permission documents are included in your dissertation/thesis file, you do not need to submit<br>them separately. |  |  |  |  |  |
| □ Supplemental files (optional) | ◯ Yes ◯ No                                                                                                    |  |  |  |  |  |
| Notes (optional)                |                                                                                                    |  |  |  |  |  |
| Submission & payment:           | Save & Continue                                                                                                    |  |  |  |  |  |
| Register U.S. Copyright         |                                                                                                    |  |  |  |  |  |
| Order copies                    |                                                                                                    |  |  |  |  |  |
| □ Shipping address              |                                                                                                    |  |  |  |  |  |
| Submit                          |                                                                                                    |  |  |  |  |  |

### **6. SUPPLEMENTAL FILES**

#### **DO NOT UPLOAD SUPPLEMENTAL FILES!**

We do not accept them via ProQuest. If you wish to submit media files, such as music or films, you may do so on a CD or DVD; please contact the GRC Coordinator (<u>GRC@calstatela.edu</u>) for instructions on submission.

| Submission steps                                                                                                    | Supplemental Files (optional)                                                                                                    |
|----------------------------------------------------------------------------------------------------|----------------------------------------------------------------------------------------------------|
| Publishing information:                                                                                                    | If supplementary materials - like audio, video and spreadsheets - are part of your dissertation or thesis, you can submit them as<br>supplemental files. These files will be made available in ProQuest Dissertations & Theses when your work is published.                                                                                                    |
| Publishing information:<br>Instructions<br>PQ publishing options<br>ProQuest agreement<br>University agreement<br>Contact information<br>About my dissertation/thesis:<br>Dissertation/Thesis details<br>PDF<br>Supplemental files (optional)<br>Notes (optional)<br>Submission & payment:<br>Register U.S. Copyright | Is upplementary materials - like audio, video and spreadsheets - are part of your dissertation or thesis, you can submit them as supplemental files. These files will be made available in ProQuest Dissertations & Theses when your work is published.   Supplemental file requirements: <ul> <li>Do not upload files that someone else holds rights to (for example uploading your Excel spreadsheet is OK.</li> <li>Zip large files, a large group of files, or files that have a directory</li> </ul> <ul> <li>Do not upload files. We do not accept them via proQuest.</li> </ul> 1. <ul> <li>dd File:</li> <li>Upload file</li> <li>Select Media Type </li> </ul> 2. <ul> <li>Add File:</li> <li>Upload file</li> <li>Upload file</li> <li>Description:</li> <li>Media Type *:</li> <li>Select Media Type </li> </ul> |
| Order copies     Shipping address                                                                                                    | Media Type*: Select Media Type                                                                                                    |
| O Submit                                                                                                    | Add another supplemental file Save & Continue                                                                                                    |

# 7. NOTES are optional. This is where you can leave any specific notes for your reviewer.

### 8. REGISTER U.S. COPYRIGHT

**NOTE:** Candidates are not required to pay any fees in order to submit the thesis or dissertation. ProQuest offers several goods and services, such as Open Access Publishing PLUS, U.S. copyright registration, and hard copies of the thesis or dissertation, but they are all optional.

#### 9. ORDER COPIES

You have the option to order hard copies of your submission in ProQuest. You must pay for the copies when creating the submission, even if the submission you are uploading is not the final draft. Your ordered copies won't be printed until your final draft is approved. You cannot go back and order copies later, so if you want hard copies of your submission, place the order at this point.

| Туре                                       | Size & Description          | Price Per Copy                           |
|--------------------------------------------|-----------------------------|------------------------------------------|
| Hardcover                                  | 8 1/2 x 11 in., single copy | 1-2 \$62.00<br>3-4 \$56.00<br>5+ \$50.00 |
| Hardcover                                  | 6 x 9 in., single copy      | 1-2 \$51.00<br>3-4 \$46.00<br>5+ \$41.00 |
| Softcover                                  | 8 1/2 x 11 in., single copy | 1-2 \$45.00<br>3-4 \$41.00<br>5+ \$37.00 |
| Softcover                                  | 6 x 9 in., single copy      | 1-2 \$38.00<br>3-4 \$34.00<br>5+ \$31.00 |
| Continue with order Decline - do not order |                             | Note                                     |

#### **10. SUBMIT**

Be sure to click the **SUBMIT** button at the bottom of the page. After submitting, your Submit page will look like the screenshot below. Without the completion of the steps listed on this page, your thesis or dissertation will not be submitted and will thus be unavailable to your reviewer.

Г

| Submission steps              | Submissio                       | on in Review             |                                              |                                           |                   | This message lets you know that you have |
|-------------------------------|---------------------------------|--------------------------|----------------------------------------------|-------------------------------------------|-------------------|------------------------------------------|
| Publishing information:       | You have s                      | successfully submitted ; | your dissertation or thesis to you           | r institutional administrator for review. |                   | correctly uploaded your                  |
| Instructions                  |                                 |                          |                                              |                                           | J                 | submission for review by                 |
| PQ publishing options         | You will receiv                 | ve follow-up emails con  | ncerning any necessary revisions             | s to your submission, and to let you kno  | w when your wor   | the GRC.                                 |
| ✓ ProQuest agreement          | Access your w<br>View and print | work or check the status | s of your submission. Other que<br>o details | stions about your submission? Contact     | t your graduate o | fice.                                    |
| ✓ University agreement        | During your su                  | ubmission process you    | u ordered the following goods ar             | nd services related to your work.         |                   |                                          |
| Contact information           | Quantity                        | Description              |                                              |                                           |                   |                                          |
| About my dissertation/thesis: | 1                               | Traditional Publishi     | ng                                           |                                           |                   |                                          |
| Dissertation/Thesis details   |                                 |                          |                                              |                                           |                   |                                          |
| PDF                           |                                 |                          |                                              |                                           |                   |                                          |
| Supplemental files (optional) |                                 |                          |                                              |                                           |                   |                                          |
| Notes (optional)              |                                 |                          |                                              |                                           |                   |                                          |
| Submission & payment:         |                                 |                          |                                              |                                           |                   |                                          |
| Register U.S. Copyright       |                                 |                          |                                              |                                           |                   |                                          |
| Order copies                  |                                 |                          |                                              |                                           |                   |                                          |
| Submit                        |                                 |                          |                                              |                                           |                   |                                          |
| Your submission is complete.  |                                 |                          |                                              |                                           |                   |                                          |

All required boxes should have a checkmark. If you do not see "Your submission is complete" at the bottom of the Submission Steps menu, that means you have not uploaded your submission and we won't see it on our end.

*When making revisions:* Click "Continue Submission." *Do not create a new submission!* You may make changes to your submission, including replacing the PDF when you make edits to your manuscript. You can replace the PDF (i.e. upload a new draft) in the PDF tab of the Submission Steps menu.

| My ETDs Resources & Guidelines                                                      |                        |
|-------------------------------------------------------------------------------------|------------------------|
| My Dissertations/Theses List Submit my ETD My profile                               | Help 🕐 Contact Support |
| My Dissertations/Theses List                                                        |                        |
| Welcome to the ETD Administrator - California State University, Los Angeles         |                        |
| Please select your dissertation/thesis below to revise or continue your submission. |                        |
| Submission in progress                                                              |                        |
|                                                                                     |                        |
| Continue Submission                                                                 |                        |
|                                                                                     |                        |
| Need to create a new submission? Submit new dissertation/thesis                     |                        |

Give us your feedback on the ETD Administrator and register for a chance to win a \$100 USD gift card! https://www.surveymonkey.com/s/StudentETD